# Fidelis Care Medical Specialty Solutions

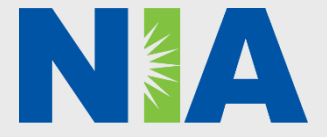

National Imaging Associates, Inc. (NIA) Program Agenda 🔶

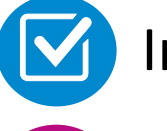

Introduction to NIA

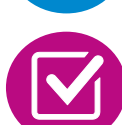

**Our Program** 

- Authorization Process
- Other Program Components
- Provider Tools and Contact Information

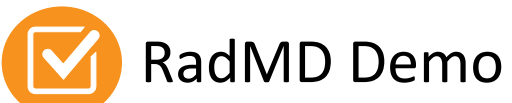

Qu

**Questions and Answers** 

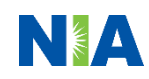

## **NIA Specialty Solutions**

National Footprint / Medicaid Experience

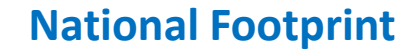

Since 1995 – delivering Medical Specialty Solutions; one of the *goto* care partners in industry.

#### 91 health plans/markets – partnering with NIA for management of Medical Specialty Solutions.

**33.69M national lives – participating** in an NIA Medical Specialty Solutions Program nationally.

 $\bigcirc$ 

**Diverse populations** – Medicaid, Exchanges, Medicare, Commercial, FEP, Provider Entities.

#### Medicaid/Medicare Expertise/Insights

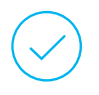

**54 Medicaid plans/markets** with NIA Medical Specialty Solutions in place.

**18.65M Medicaid lives** – in addition to 2.15M Medicare Advantage lives participating in an NIA Medical Specialty Solutions program nationally.

#### Intensive Clinical Specialization & Breadth

#### Specialized Physician Teams

- 160+ actively practicing, licensed, board-certified physicians
- 28 specialties and sub-specialties

### **NIA's Prior Authorization Program**

Fidelis Ca prior aut program for the m of outpat services.

|                                                                                                    |                                        |                                                                                                    | <b>t</b><br>Membership | Notwork                                                                                                    |
|----------------------------------------------------------------------------------------------------|----------------------------------------|----------------------------------------------------------------------------------------------------|------------------------|----------------------------------------------------------------------------------------------------|
| lis Care began a<br>r authorization<br>gram through NIA<br>the management<br>utpatient imaging<br>ices. | • Program start date:<br>April 1, 2021 | <ul> <li>Procedures: and Settings</li> <li>Procedures:</li> <li>CT/CTA</li> <li>CCTA</li> <li>MRI/MRA</li> <li>PET Scan</li> <li>Myocardial Perfusion Imaging</li> <li>MUGA Scan</li> <li>Stress Echocardiography</li> <li>Settings:</li> <li>Office</li> <li>Outpatient Hospital</li> <li>Observation</li> </ul> | Included<br>• Medicaid | NIA's Medica<br>Specialty Sol<br>for non-eme<br>outpatient M<br>Specialty Sol<br>services for F<br>Care Medica<br>membership<br>managed thr<br>Fidelis Care<br>contractual<br>relationships |

dical Solutions emergent nt Medical Solutions for Fidelis dicaid ship will be l through are lal hips.

## **NIA's Prior Authorization Program**

Any services rendered after April 1, 2021, will require authorization. Only non-emergent procedures performed in an outpatient setting require authorization with NIA.

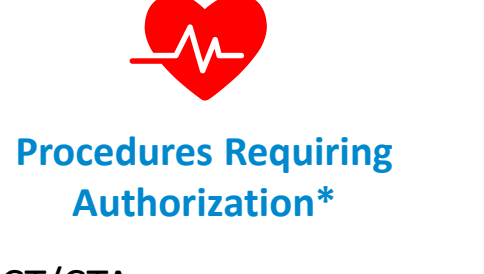

- CT/CTA
- CCTA
- MRI/MRA
- PET Scan
- Myocardial Perfusion Imaging
- MUGA Scan
- Stress Echocardiography
- Echocardiography

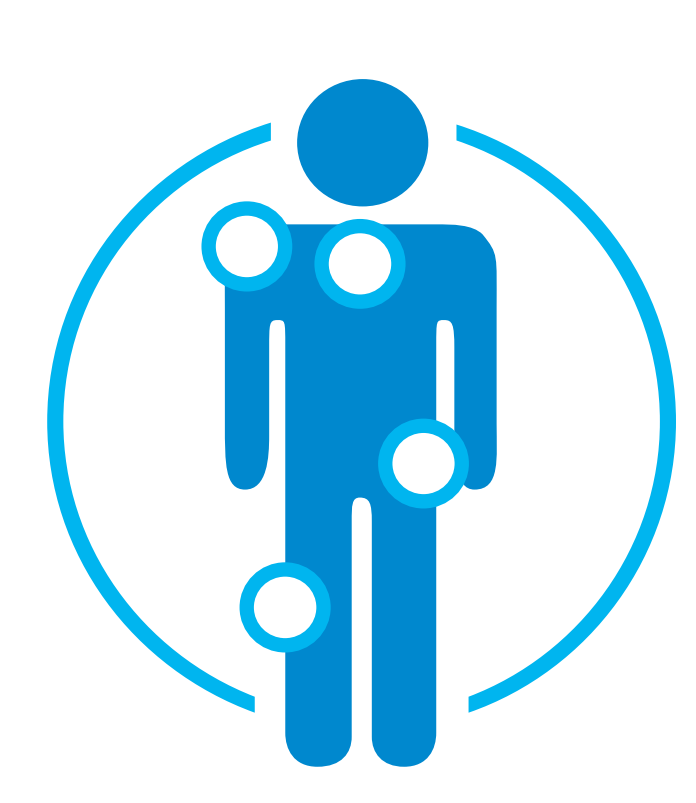

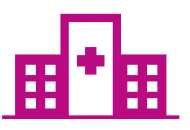

Excluded from the Program Procedures Performed in the following Settings:

- Hospital Inpatient
- Emergency Room
- Urgent Care
- Surgery Center

## List of CPT Procedure Codes Requiring Prior Authorization

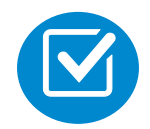

Review Claims/Utilization Review Matrix to determine CPT codes managed by NIA.

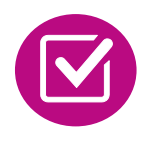

CPT Codes and their Allowable Billable Groupings.

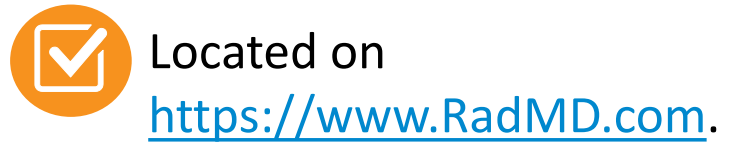

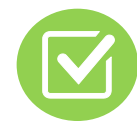

Defer to Fidelis Care's Policies for Procedures not on Claims/Utilization Review Matrix. FIDELIS CARE' Fidelis Care NJ – Medicaid Medical Specialty Solutions

Utilization Review Matrix 2023

The matrix below contains the CPT 4 codes for which National Imaging Associates, Inc. (NIA) authorizes on behalf of Fidelis Care's Medicaid programs. This matrix is designed to assist in the resolution of claims adjudication and claims questions related to those services authorized by NIA. The "Allowable Billed Groupings" is meant to outline that if a given procedure is authorized, that any one of the listed procedure codes could be submitted on a claim representing that service. This assumes that the member is eligible at the time of the service, that appropriate re-bundling rules are applied, that the claim includes an appropriate diagnosis code for the CPT code and that the service is performed within the validity period.

If a family of CPT codes is not listed in this matrix, an exact match is required between the authorized CPT code and the billed CPT code. If the exact match does not occur, the charge should be adjudicated accordingly.

#### \*Please note: Services rendered in an Emergency Room, Urgent Care, Surgery Center or Hospital Inpatient setting are not managed by NIA

| Authorized<br>CPT Code | Description                           | Allowable Billed Groupings                          |
|------------------------|---------------------------------------|-----------------------------------------------------|
| 70336                  | MRI Temporomandibular Joint           | 70336                                               |
| 70450                  | CT Head/Brain                         | 70450, 70460, 70470, +0722T                         |
| 70480                  | CT Orbit                              | 70480, 70481, 70482, +0722T                         |
| 70486                  | CT Maxillofacial/Sinus                | 70486, 70487, 70488, 76380, +0722T                  |
| 70490                  | CT Soft Tissue Neck                   | 70490, 70491, 70492, +0722T                         |
| 70496                  | CT Angiography, Head                  | 70496                                               |
| 70498                  | CT Angiography, Neck                  | 70498                                               |
| 70540                  | MRI Orbit, Face, and/or Neck          | 70540, 70542, 70543, +0698T                         |
| 70551                  | MRI Internal Auditory Canal           | 70551, 70552, 70553, 70540, 70542, 70543,<br>+0698T |
| 70544                  | MRA Head                              | 70544, 70545, 70546                                 |
| 70547                  | MRA Neck                              | 70547, 70548, 70549                                 |
| 70551                  | MRI Brain                             | 70551, 70552, 70553, +0698T                         |
| 70554                  | Functional MRI Brain                  | 70554, 70555                                        |
| 71250                  | CT Chest                              | 71250, 71260, 71270, 71271, +0722T                  |
| 71271                  | Low Dose CT for Lung Cancer Screening | 71271                                               |
| 71275                  | CT Angiography, Chest (non-coronary)  | 71275                                               |
| 71550                  | MRI Chest                             | 71550, 71551, 71552, +0698T                         |
| 71555                  | MRA Chest (excluding myocardium)      | 71555                                               |
| 72125                  | CT Cervical Spine                     | 72125, 72126, 72127, +0722T                         |
| 72128                  | CT Thoracic Spine                     | 72128, 72129, 72130, +0722T                         |
| 72131                  | CT Lumbar Spine                       | 72131, 72132, 72133, +0722T                         |
| 72141                  | MRI Cervical Spine                    | 72141, 72142, 72156, +0698T                         |
| 72146                  | MRI Thoracic Spine                    | 72146, 72147, 72157, +0698T                         |

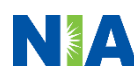

### **Prior Authorization Process Overview**

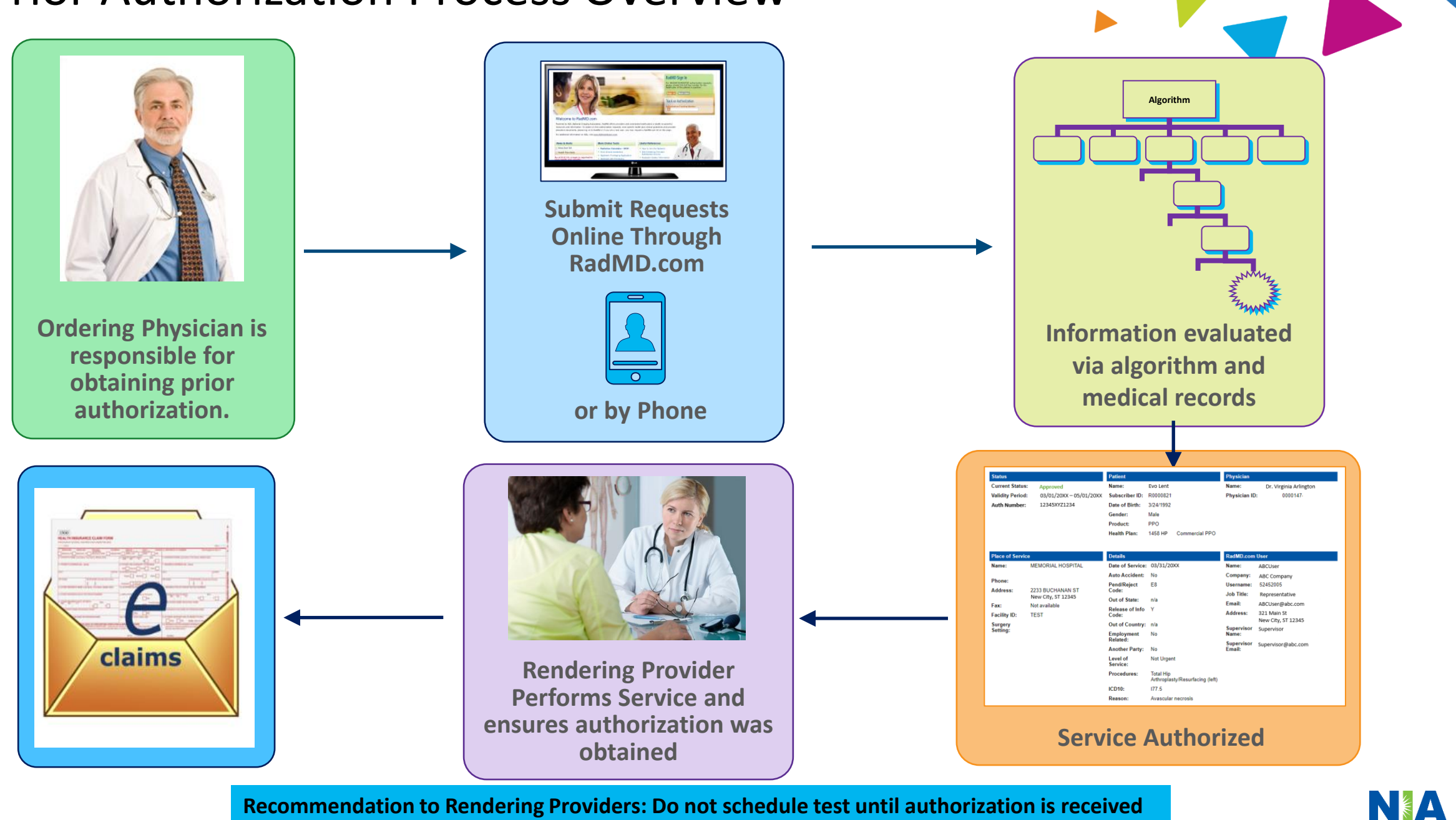

**Recommendation to Rendering Providers: Do not schedule test until authorization is received** 

### NIA's Clinical Foundation & Review

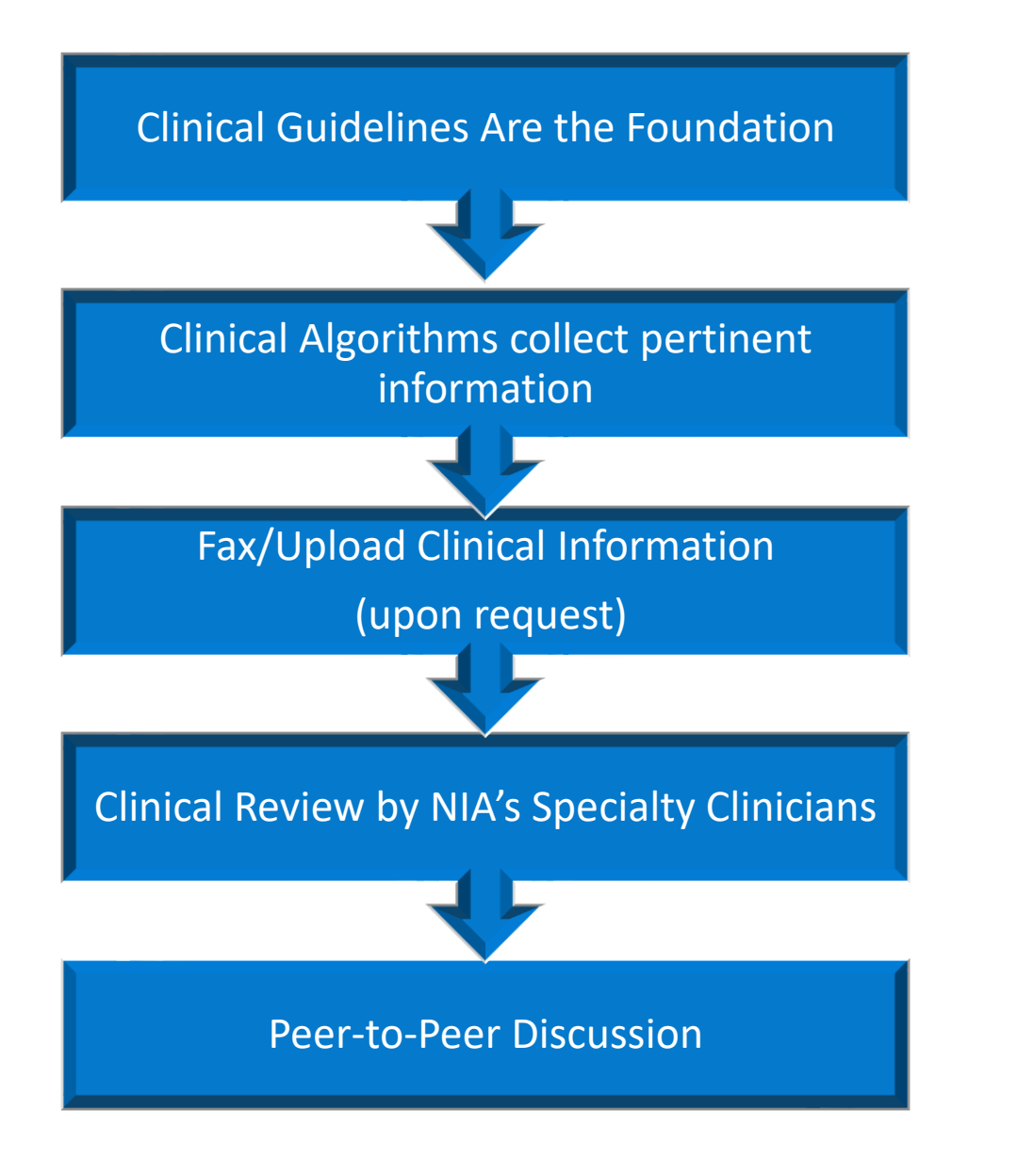

- Clinical guidelines were developed by practicing specialty physicians, through literature reviews and evidenced-based research. Guidelines are reviewed and mutually approved by the Plan and NIA Medical Officers and clinical experts. Clinical Guidelines are available on https://www.RadMD.com
- Algorithms are a branching structure that changes depending upon the answer to each question.
- The member's clinical information/medical record will be required for validation of clinical criteria before an approval can be made.
- NIA has a specialized clinical team.
- Peer-to-peer discussions are offered for any request that does not meet medical necessity guidelines.
- Our goal ensure that members are receiving appropriate care.

## Member and Clinical Information Required for Authorization

### General

 Includes: ordering physician information, member information, rendering provider information, requested examination, etc.

### **Clinical Information**

- Includes clinical information that will justify examination, symptoms and their duration, physical exam findings
- Preliminary procedures already completed (e.g., x-rays, CTs, lab work, ultrasound reports, scoped procedures, referrals to specialist, specialist evaluation)
- Reason the study is being requested (e.g., further evaluation, rule out a disorder)

Refer to the Prior Authorization Checklists on RadMD for more specific information.

### **Clinical Specialty Team Review**

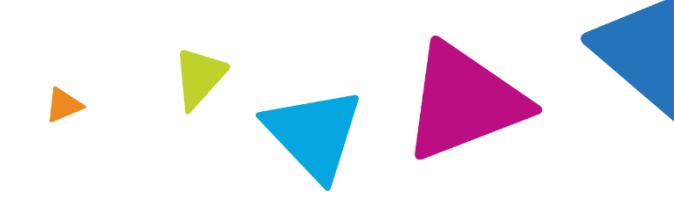

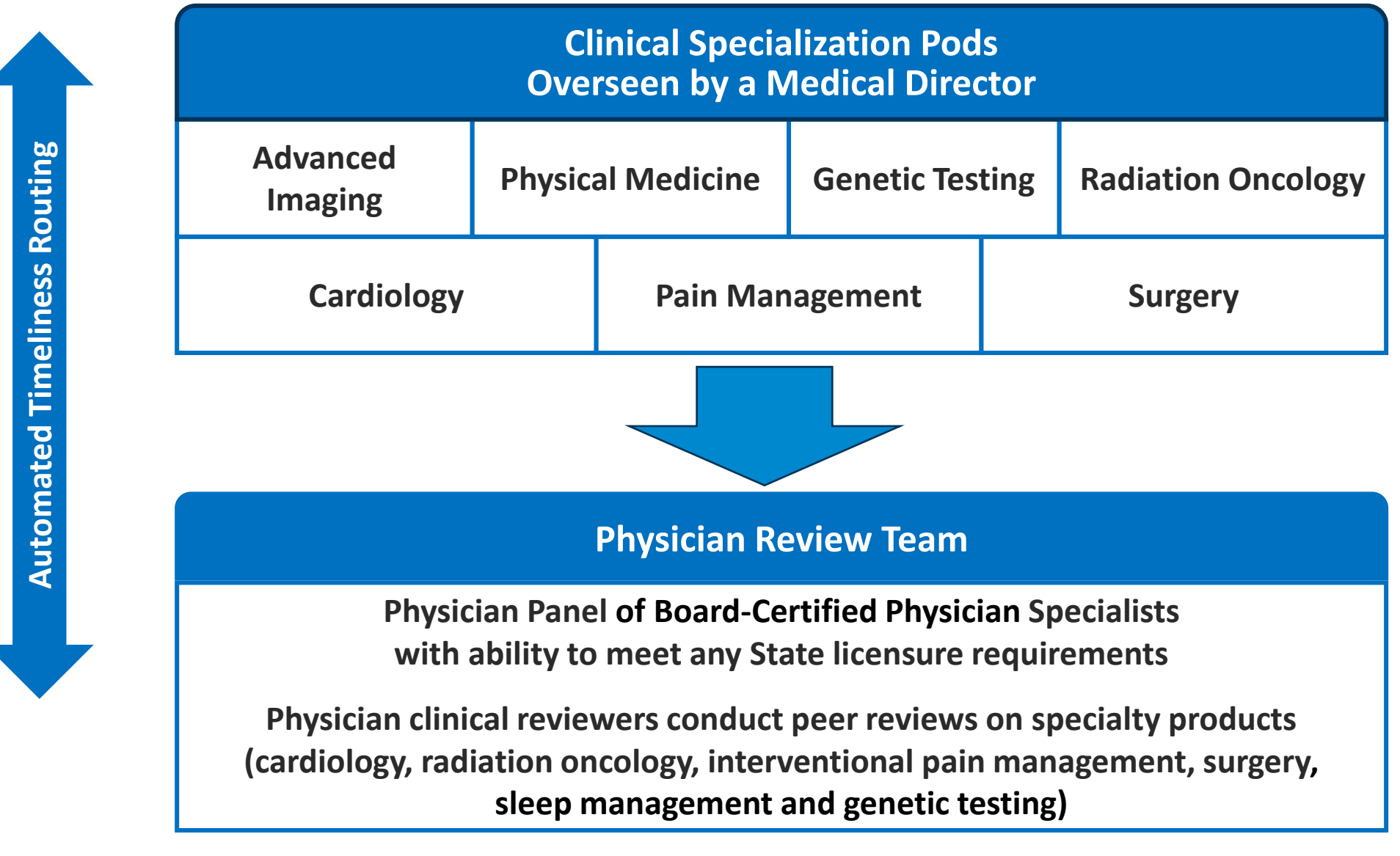

### **Document Review**

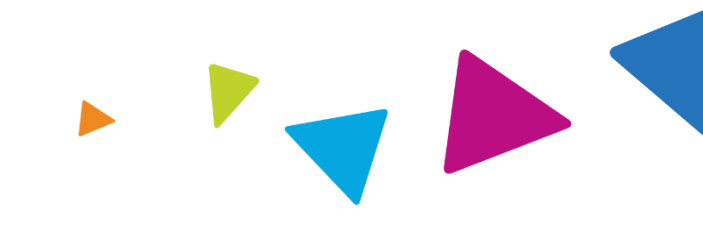

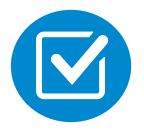

NIA may request member's medical records/additional clinical information.

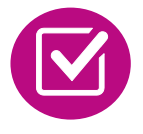

When requested, validation of clinical criteria within the member's medical records is required before an approval can be made.

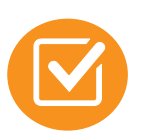

Ensures that clinical criteria that supports the requested test are clearly documented in medical records.

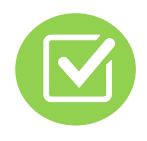

Helps ensure that members receive the most appropriate, effective care.

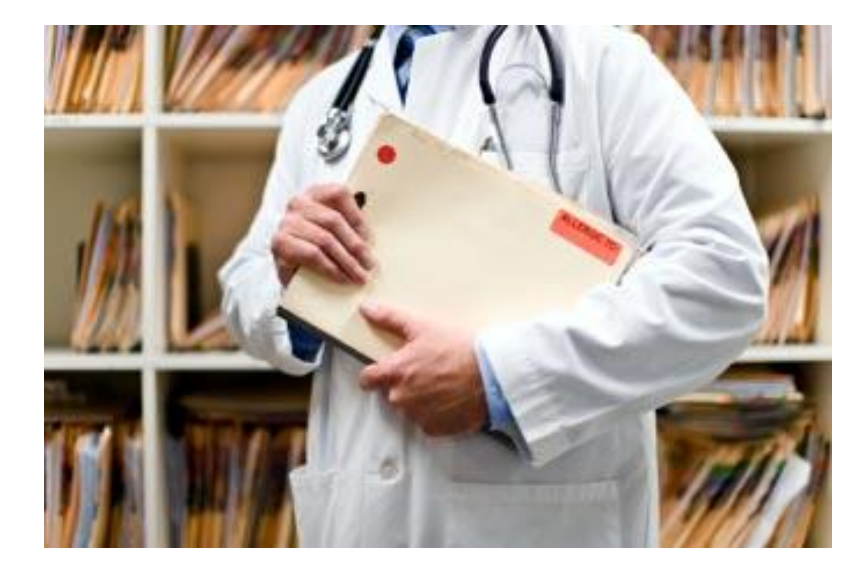

## NIA to Ordering Physician: Request for Additional Clinical Information

|                            |                                                                                                    | CC_TRACK                                                                                                    | (ING_NUMBER                                                                                                    | FAXC                                                                                                    |
|----------------------------|----------------------------------------------------------------------------------------------------|----------------------------------------------------------------------------------------------------|----------------------------------------------------------------------------------------------------|----------------------------------------------------------------------------------------------------|
|                            | NIA<br>National Imaging Associates, Tra-                                                                                                    |                                                                                                    |                                                                                                    |                                                                                                    |
|                            | 1                                                                                                    | ABDOME!<br>PLEASE FAX THIS F                                                                                                    | N - PELVIS CT<br>ORM TO: 1-800-                                                                                                    | 784-6864<br>Date: TODAY                                                                                                    |
| ORD                        | ERING PHYSICIAN:                                                                                                    | REQ_PROVIDER                                                                                                    | TRACUTIO                                                                                                    |                                                                                                    |
| FAX                        | NUMBER:                                                                                                    | FAX_RECIP_PHONE                                                                                                    | NUMBER:                                                                                                    | CC_TRACKING_NUMBER                                                                                                    |
| RE:                        |                                                                                                    | Authorization Request                                                                                                    | MEMBER ID:                                                                                                    | MEMBER_ID                                                                                                    |
| PATI                       | ENT NAME:                                                                                                    | MEMBER NAME                                                                                                    |                                                                                                    |                                                                                                    |
| Web                        | ave received your request                                                                                                    | for Abdomen - Pelvis CT. A                                                                                                    | s we are unable to app                                                                                                    | rove based on the information provi                                                                                                    |
| to dat                     | e, presse respond to this                                                                                                    | ar as soon as possion.                                                                                                    |                                                                                                    |                                                                                                    |
| Stu<br>For                 | idy Requested was: Ab<br>r documentation <u>ALWA</u>                                                                                                    | odomen - Pelvis CT<br><u>VS PROVIDE:</u>                                                                                                    |                                                                                                    |                                                                                                    |
| Fu<br>FA<br>aaI<br>a)      | ther specifics and examp<br>AX_QUESTIONS_ADD<br>faddlfaxquestions<br><u>Abdominal pain evalu</u><br>Provide details regardin                                                                                                    | ples are listed below:<br>L<br><u>ation:</u><br>ar history of abdominal pain                                                                                                    | (history, onset traum                                                                                                    | a machanism if valarant affact                                                                                                    |
|                            | on/change w/ bowel or<br>examination, including<br>abnormalities; prior tree                                                                                                    | urinary habits, relevant past<br>pelvic/rectal examinations;<br>atment/consultation, if any).                                                                                                    | medical history- bowe<br>diagnostic work-up- su                                                                                                    | el disease or surgery, etc;<br>abmit reports demonstrating                                                                                                    |
| b)                         | on/change w/ bowel or<br>examination, including<br>abnormalities; prior tree<br><u>Abnormal finding on</u><br>Provide the office visit<br>explanation of the relev                                                                                                    | winary habits, relevant past<br>pelvic/rectal examinations;<br>atment/consultation, if any).<br>examination, imaging or la<br>note(s) or lab/imaging repor<br>vance to the request for abdo                                                                                                    | medical history- bowe<br>diagnostic work-up- su<br>boratory test:<br>t that documents the a<br>men/pelvis CT imagin                                                                                                    | a meeting and any needed g                                                                                                    |
| b)<br>c)                   | on/change w/ bowel or<br>examination, including<br>abnormalities; prior tre-<br>Abnormal finding on<br>Provide the office visit<br>explanation of the relev<br><u>Suspicion of cancer:</u><br>Provide the office visit<br>examination, diagnostic<br>possible malignancy                                                                                                    | winary habits, relevant past<br>pelvic/rectal examinations;<br>atment/consultation, if any).<br>examination, imaging or la<br>note(s) or lab/imaging repor<br>rance to the request for abdo<br>/consultation notes indicating<br>//imaging reports indicating                                                                                                    | medical history- bowe<br>diagnostic work-up- st<br>boratory test:<br>t that documents the a<br>men/pelvis CT imagin<br>g rationale for suspicio<br>the relevance of an im                                                                                                    | a meeting of the surgery, electric<br>abmit reports demonstrating<br>bnormality found and any needed<br>g<br>n of cancer, along with relevant<br>aging test in further evaluation of a                                                                                                    |
| b)<br>c)<br>d)             | on/change w/ bowel or<br>examination, including<br>abnormalities; prior tre<br><u>Abnormal finding on</u><br>Provide the office visit<br>explanation of the relev<br><u>Suspicion of cancer:</u><br>Provide the office visit<br>examination, diagnosti<br>possible malignancy<br><u>History of cancer:</u><br>Provide the office visit<br>and/or relevant treatme                                                                                                    | urinary habits, relevant past<br>pelvic/rectal examinations;<br>atment/consultation, if any).<br>examination, imaging or la<br>note(s) or lab/imaging repor<br>ance to the request for abdo<br>/consultation notes indicating<br>/imaging reports indicating<br>note describing the current s<br>nt reports that will documen                                                                                                    | when the second second  | In network, in relevant, etc;<br>ibmit reports demonstrating<br>bnormality found and any needed<br>g<br>n of cancer, along with relevant<br>aging test in further evaluation of a<br>the history; report of the biopsy<br>ncer and treatment to date.                                                                                                    |
| b)<br>c)<br>d)<br>e)       | on/change w/ bowel or<br>examination, including<br>abnormalities; prior tre:<br><u>Abnormal finding on</u><br>Provide the office visit<br>explanation of the relev<br><u>Suspicion of cancer:</u><br>Provide the office visit<br>examination, diagnostip<br>possible malignancy<br><u>History of cancer:</u><br>Provide the office visit<br>and/or relevant treatme<br><u>Pre-operative evaluat</u><br>Provide the office visit<br>indications. It is usuall<br>conjunction with surgice                         | urinary habits, relevant past<br>pelvic/rectal examinations;<br>atment/consultation, if any).<br>examination, imaging or la<br>note(s) or lab/imaging report<br>ance to the request for abdo<br>(consultation notes indicating<br>primaging reports indicating<br>note describing the current s<br>at reports that will documen<br>ion:<br>note/consultation by the sury<br>y expected that planned pre-<br>ial scheduling so that the two        | whether the second second seco | In network, effectively, effect<br>disease or surgery, etc;<br>abmit reports demonstrating<br>bnormality found and any needed<br>g<br>n of cancer, along with relevant<br>aging test in further evaluation of a<br>the history; report of the biopsy<br>ncer and treatment to date.<br>ing the operation planned and<br>nill be ordered by the surgeon in<br>r week/30 day period.           |
| b)<br>c)<br>d)<br>e)<br>f) | on/change w/ bowel or<br>examination, including<br>abnormalities; prior tre<br>Abnormal finding on<br>Provide the office visit<br>explanation of the relev<br><u>Suspicion of cancer:</u><br>Provide the office visit<br>examination, diagnostic<br>possible malignancy<br><u>History of cancer:</u><br>Provide the office visit<br>and/or relevant treatme<br><u>Pre-operative evaluat</u><br>Provide the office visit<br>indications. It is usuall<br>conjunction with surgic<br><u>Post-operative evaluat</u> | urinary habits, relevant past<br>pelvic/rectal examinations;<br>atment/consultation, if any).<br>examination, imaging or la<br>note(s) or lab/imaging repor<br>ance to the request for abdo<br>/consultation notes indicating<br>//imaging reports indicating<br>note describing the current s<br>int reports that will documen<br>ion:<br>note/consultation by the sur<br>y expected that planned pre-<br>al scheduling so that the two<br>tion: | (initial instory-bowe<br>diagnostic work-up- st<br><u>boratory test:</u><br>t that documents the al<br>men/pelvis CT imagin<br>g rationale for suspicio<br>the relevance of an im<br>symptoms or issue and<br>t the cell type of the cr<br>gical specialist indicat<br>operative evaluation w<br>o coincide within a fou                                                                                                    | In network, electronic electronic electronic disease or surgery, etc;<br>abmit reports demonstrating<br>bnormality found and any needed<br>g<br>n of cancer, along with relevant<br>aging test in further evaluation of a<br>the history; report of the biopsy<br>meer and treatment to date.<br>ing the operation planned and<br>rill be ordered by the surgeon in<br>r week/30 day period. |

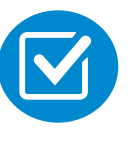

A fax is sent to the provider detailing what clinical information that is needed, along with a Fax Coversheet.

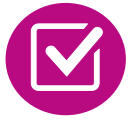

We stress the need to provide the clinical information as quickly as possible so we can make a determination.

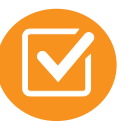

Determination timeframe begins after receipt of clinical information.

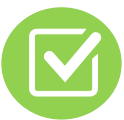

Failure to receive requested clinical information may result in non certification.

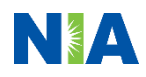

## Submitting Additional Clinical Information

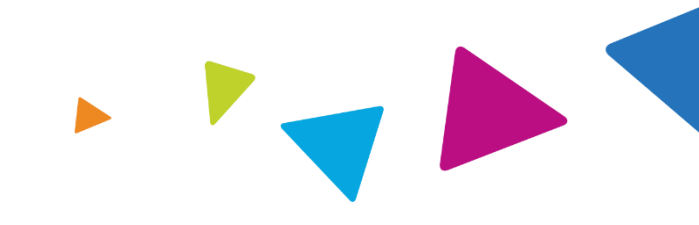

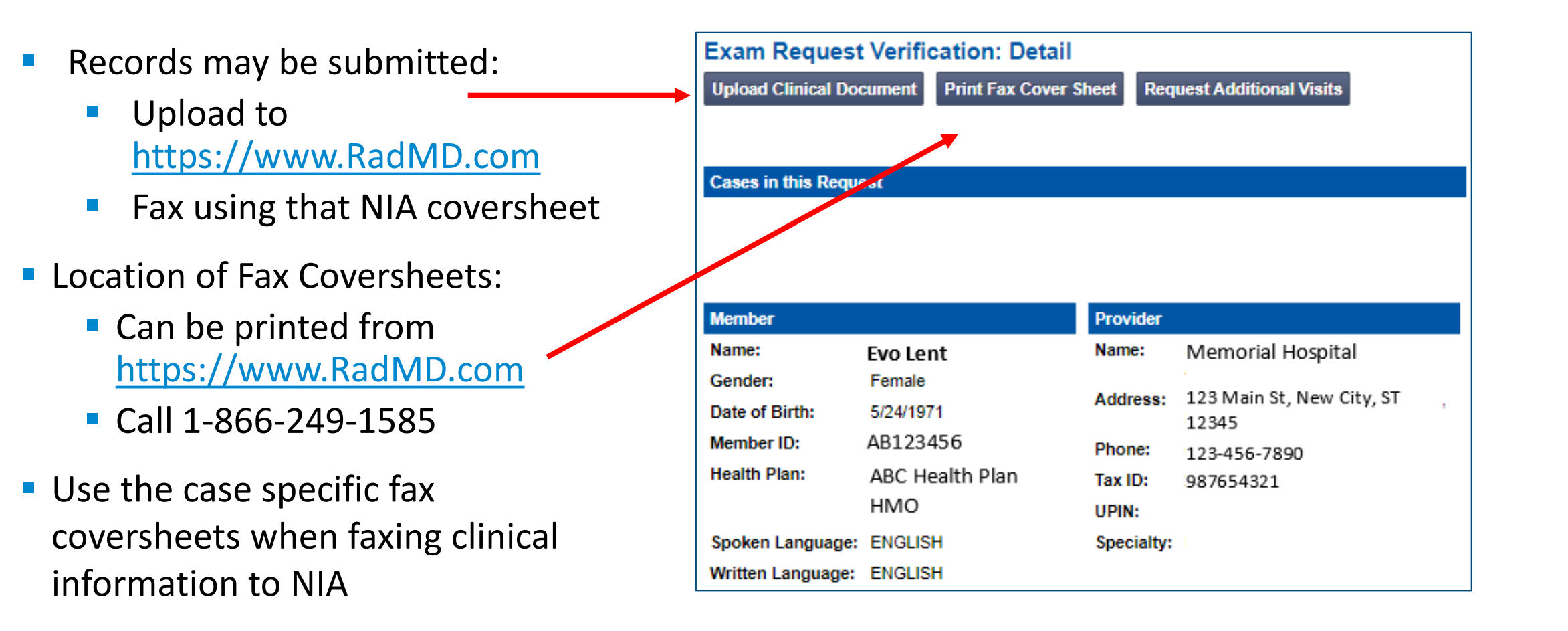

### **Clinical Review Process**

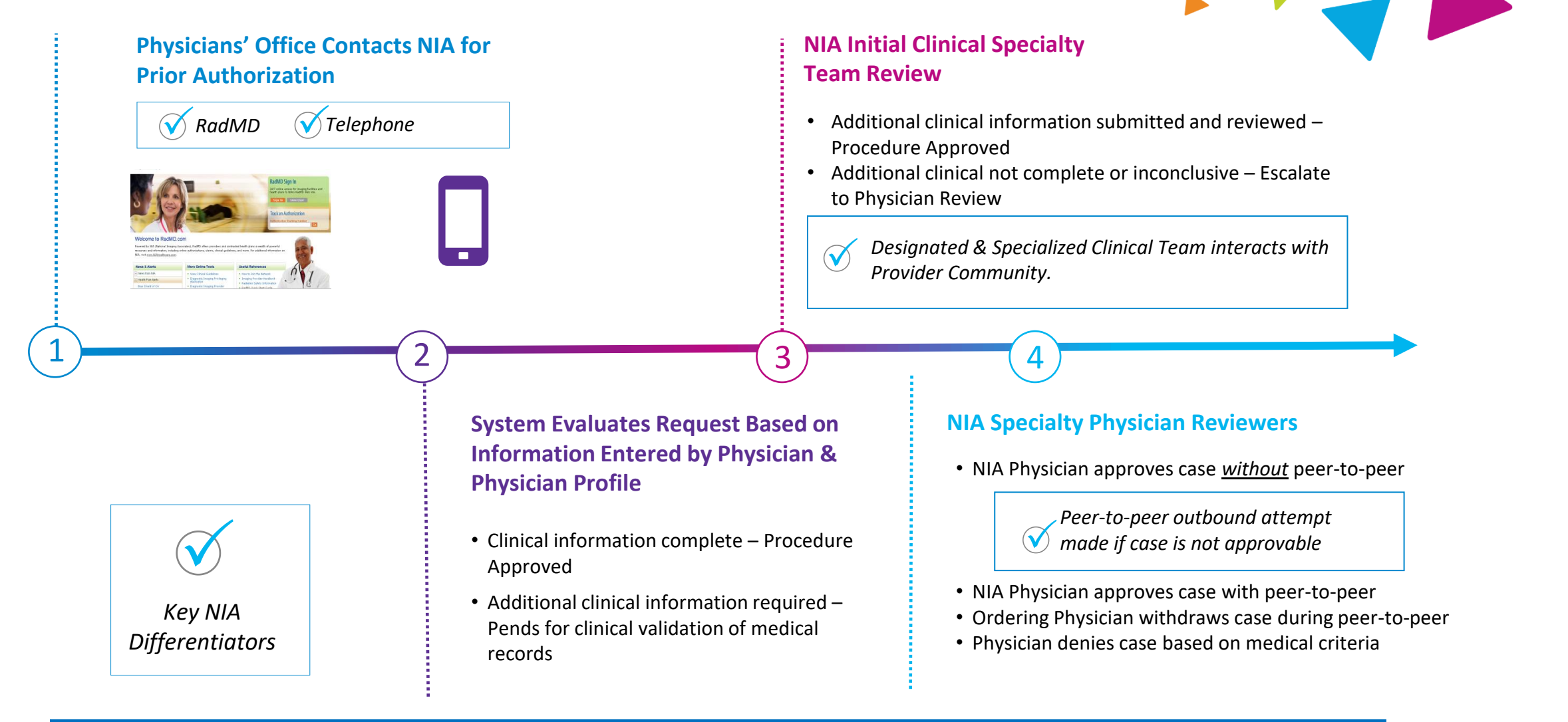

Generally the turnaround time for completion of these requests is within two to three business days upon receipt of sufficient clinical information

## NIA Urgent/Expedited Authorization Process

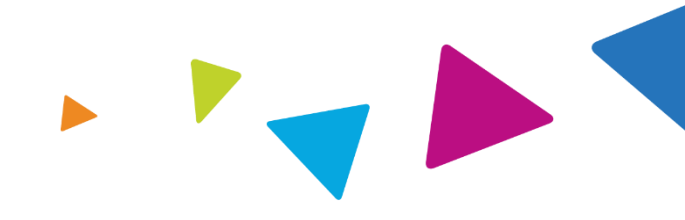

### **Urgent/Expedited MSK Authorization Process**

- If an urgent clinical situation exists (outside of a hospital emergency room) during business hours, please call NIA immediately.
- The NIA website <u>https://www.RadMD.com</u> cannot be used for medically urgent or expedited prior authorization requests during business hours. Those requests must be processed by calling the NIA call center at 1-866-249-1585.
- Turnaround time is within 1 Business day not to exceed 72 Business Calendar Hours.

## Notification of Determination

#### **Authorization Notification**

- Validity Period Authorizations are valid for:
  - 60 days from the date of request.

#### **Denial Notification**

- Notifications will include an explanation of what services have been denied and the clinical rationale for the denial
- A peer-to-peer discussion can be initiated once the adverse determination has been made.
- A re-review is available with new or additional information.
- Timeframe for re-review is allowed within 7 business days of the denial date.
- In the event of a denial, providers are asked to follow the appeal instructions provided in their denial letter.

## **Claims and Appeals**

#### How Claims Should be Submitted

- Rendering providers/Imaging providers should continue to send their claims directly to Fidelis Care
- Providers are strongly encouraged to use EDI claims submission.
- Check on claims status by logging on to the Fidelis Care website.

#### **Claims Appeals Process**

- In the event of a prior authorization or claims payment denial, providers may appeal the decision through Fidelis Care
- Providers should follow the instructions on their nonauthorization letter or Explanation of Payment (EOP) notification.

## **Radiation Safety and Awareness**

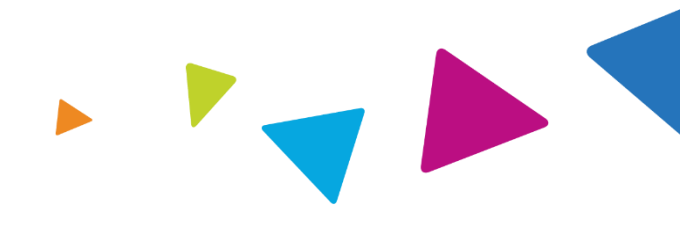

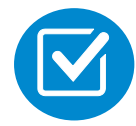

Studies suggest a significant increase in cancer in dose estimates in excess of 50 mSv

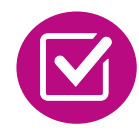

CT scans and nuclear studies are the largest contributors to increased medical radiation exposure

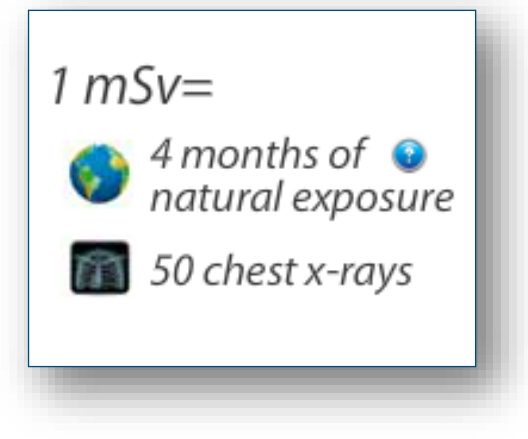

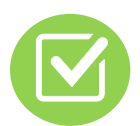

According to the 2019 NCRP Report, a dramatic decrease in average radiation dose per person by as much as 15 – 20% has been demonstrated due to radiation safety and technological advances.

NIA has developed a Radiation Awareness Program designed to create member and physician awareness of radiation concerns

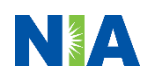

### Provider Tools

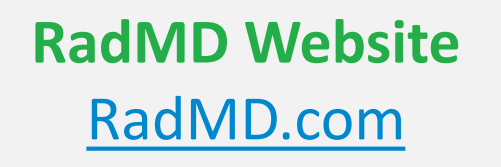

### Available

24/7 (except during maintenance, performed every third Thursday of the month from 9 pm – midnight PST)

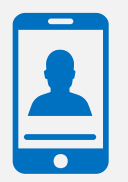

Toll-Free Number 1-1-866-249-1585 Available Monday - Friday 8:00 AM – 8:00 PM EST

- Request Authorization
- View Authorization Status
- View and manage Authorization Requests with other users
- Upload Additional Clinical Information
- View Requests for additional Information and Determination Letters
- View Clinical Guidelines
- View Frequently Asked Questions (FAQs)
- View Other Educational Documents
- Interactive Voice Response (IVR)
   System for authorization tracking

### NIA's Website https://www.RadMD.com

#### **RadMD Functionality varies by user:**

- Ordering Provider's Office View and submit requests for authorization.
- Rendering Provider Views approved, pended and in review authorizations for their facility. Ability to submit outpatient imaging requests on behalf of ordering provider.

Online Tools Accessed through <u>https://www.RadMD.com</u>:

- NIA's Clinical Guidelines
- Frequently Asked Questions
- Quick Reference Guides
- Checklist
- RadMD Quick Start Guide
- Claims/Utilization Matrices

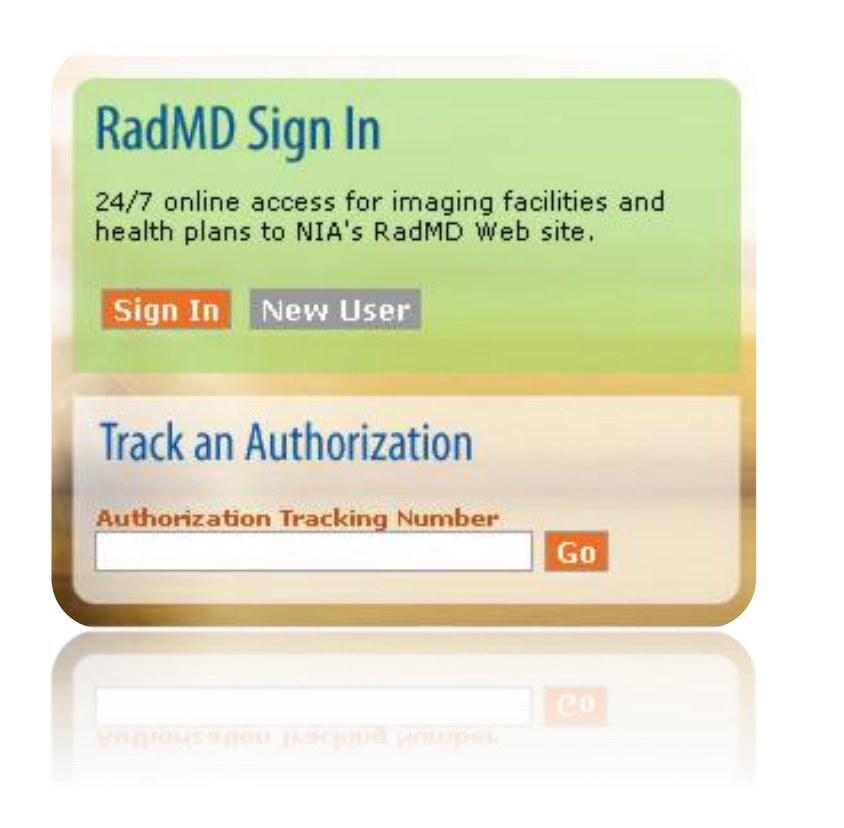

## Registering on RadMD.com To Initiate Authorizations

Everyone in your organization is required to have their own separate username and password due to HIPAA regulations.

#### STEPS:

- 1. Click the "New User" button on the right side of the home page.
- 2. Select "Physician's office that orders procedures"
- 3. Fill out the application and click the "Submit" button.
  - You must include your e-mail address in order for our Webmaster to respond to you with your NIAapproved username and password.

NOTE: On subsequent visits to the site, click the "Sign In" button to proceed.

Offices that will be both ordering and rendering should request ordering provider access, this will allow your office to request authorizations on RadMD and see the status of those authorization requests.

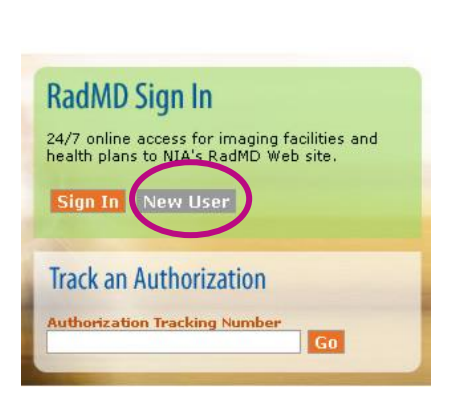

-- Please Select an Appropriate Description --Physician's office that orders procedures

(2)

3

Facility/office where procedures are performed Health Insurance company Cancer Treatment Facility or Hospital that performs radiation oncology procedures Physicians office that prescribes radiation oncology procedures Physical Medicine Practitioner (PT, OT, ST, Chiro, etc.)

| Application for a New Acco                                    | sunt                                                                              |                                                        |                                                                             |
|---------------------------------------------------------------|-----------------------------------------------------------------------------------|--------------------------------------------------------|-----------------------------------------------------------------------------|
| Please fill out this form onl                                 | y for yourself. Shared accounts are no                                            | t allowed.                                             |                                                                             |
| In order for your account to b<br>ensure that emails from Rad | e activated, you must be able to receive e<br>MDSupport@magellanhealth.com can be | emails from RadMDSupport@magellant<br>received.        | ealth.com. Please check with your email administr                           |
| Which of the following bes                                    | t describes your company?                                                         |                                                        |                                                                             |
| Please select an appropri-                                    | ate description                                                                   | <ul> <li>What about read-only rate</li> </ul>          | diology offices                                                             |
| New Account User Inform                                       | ation                                                                             | Your Supervisor                                        |                                                                             |
| Choose a Username:                                            |                                                                                   | Unless you are the owner<br>must be different than the | r or CEO of your company, the user's name/email<br>supervisor's name/email. |
| First Name:                                                   | Last Name:                                                                        | First Name:                                            | Last Name:                                                                  |
|                                                               |                                                                                   |                                                        |                                                                             |
| Phone:                                                        | Fax:                                                                              | Phone:                                                 | Email:                                                                      |
|                                                               |                                                                                   |                                                        |                                                                             |
| Email:                                                        | Confirm Email:                                                                    |                                                        |                                                                             |
|                                                               |                                                                                   |                                                        |                                                                             |
| Company Name:                                                 | Job Title:                                                                        |                                                        |                                                                             |
|                                                               |                                                                                   |                                                        |                                                                             |
| Address Line 1:                                               | Address Line 2:                                                                   |                                                        |                                                                             |
|                                                               |                                                                                   |                                                        |                                                                             |
| City:                                                         | State:                                                                            |                                                        |                                                                             |
|                                                               | [State]                                                                           | ~                                                      |                                                                             |
| Zin:                                                          |                                                                                   |                                                        |                                                                             |
|                                                               |                                                                                   |                                                        |                                                                             |
|                                                               |                                                                                   |                                                        |                                                                             |
|                                                               |                                                                                   | Submit                                                 |                                                                             |
|                                                               |                                                                                   | Subint                                                 |                                                                             |

Allows Users the ability to view all approved, pended and in review authorizations for facility **RadMD Sign In** 1 **IMPORTANT** 24/7 online access for imaging facilities and health plans to NIA's RadMD Web site. Everyone in your organization is required to have their own separate username and password due to HIPAA regulations. Track an Authorization Designate an "Administrator" for the facility who manages

#### **STEPS:**

- 1. Click the "New User" button on the right side of the home page.
- Select "Facility/office where procedures are performed" 2.
- Fill out the application and click the "Submit" button. 3.
  - You must include your e-mail address in order for our Webmaster to respond to you with your NIA-approved username and password.
- New users will be granted immediate access. 4.

the access for the entire facility.

NOTE: On subsequent visits to the site, click the "Sign In" button to proceed.

If you have multiple staff members entering authorizations and you want each person to be able to see all approved, pended and in review authorizations, they will need to register for a rendering username and password. Each user will need to complete an application on RadMD. This will allow users to see all approved, pended and in review authorizations under your Tax ID Number. Rendering access will also allow facility to submit outpatient imaging requests on behalf of ordering provider.

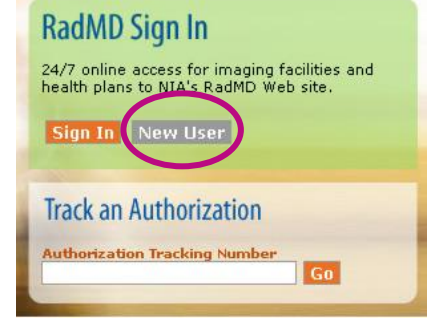

Job Title

[State]

Address Line

-- Please Select an Appropriate Description --Physician's office that orders procedures Facility/office where procedures are performed Health Insurance company Cancer Treatment Facility or Hospital that performs radiation oncology procedures Physicians office that prescribes radiation oncology procedures Physical Medicine Practitioner (PT, OT, ST, Chiro, etc.)

#### ication for a New Account

Company Name

Address Line 1

City:

your account to be activated, you must be able to receive emails from RadMDSupport@mageilanhealth.com. Please check with your h of the following best describes your compan Vhat about read-only radiology offices Your Superviso Unless you are the owner or CEO of your company, the user's name/emai must be different than the supervisor's name/email. Choose a Usernam First Name Last Name First Name Last Nam Phone: Eax: Email: Confirm Emai

Facility Tax ID #

Your Tax IDs:

[none]

Add

### RadMD Enhancements

NIA offers a **Shared Access** feature on our <u>https://www.RadMD.com</u> website. Shared Access allows ordering providers to view authorization requests initiated by other RadMD users within their practice.

|                                                   |                          | Provider Resources | User | • |
|---------------------------------------------------|--------------------------|--------------------|------|---|
| Request                                           | Resources and Tools      |                    |      |   |
| Exam or specialty procedure                       | Shared Access            |                    |      |   |
| (including Cardiac, Ultrasound, Sleep Assessment) | Clinical Guidelines      |                    |      |   |
| Physical Medicine                                 | Request access to Tax ID |                    |      |   |
| Initiate a Subsequent Request                     |                          |                    |      |   |
| Radiation Treatment Plan                          | News and Updates         |                    |      |   |
| Pain Management                                   |                          |                    |      |   |
| or Minimally Invasive Procedure                   |                          |                    |      |   |
| Spine Surgery or Orthopedic Surgery               |                          |                    |      |   |
| Genetic Testing                                   |                          |                    |      |   |
|                                                   |                          |                    |      |   |
|                                                   |                          |                    |      |   |
|                                                   | Login As Username:       | Login              |      |   |
| Request Status                                    |                          |                    |      |   |
| Search for Request                                | Tracking Number:         | Search             |      |   |
| View All My Requests                              | Forgot Tracking          | Number?            |      |   |

If practice staff is unavailable for a period of time, access can be shared with other users in the practice. They will be able to view and manage the authorization requests initiated on <u>https://www.RadMD.com</u>, allowing them to communicate with members and facilitate treatment.

## When to Contact NIA

Providers:

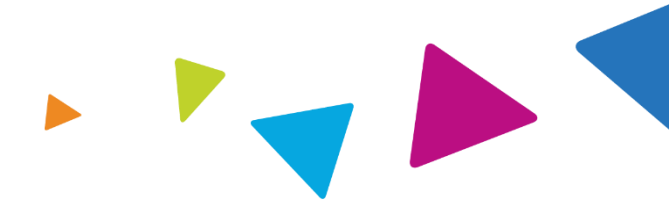

| Initiating or<br>checking the status<br>of an authorization<br>request | <ul> <li>Website, <u>https://www.RadMD.com</u></li> <li>Toll-free number 1-866-249-1585 - Interactive<br/>Voice Response (IVR) System</li> </ul> |
|------------------------------------------------------------------------|----------------------------------------------------------------------------------------------------|
| Initiating a<br>Peer-to-Peer<br>Consultation                           | Call 1- 866-249-1585                                                                                                    |
| Provider Service Line                                                  | <ul> <li><u>RadMDSupport@evolent.com</u></li> <li>Call 1-800-327-0641</li> </ul>                                                                 |
| Provider Education<br>requests or<br>questions specific<br>to NIA      | <ul> <li>Seth Cohen</li> <li>Senior Manager, Provider Relations</li> <li>1-410-953-2418</li> <li><u>seth.cohen@evolent.com</u></li> </ul>        |

### RadMD Demonstration

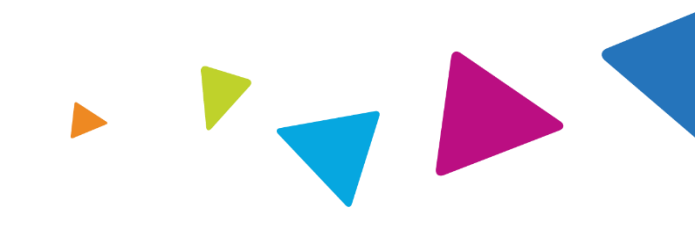

### **Confidentiality Statement**

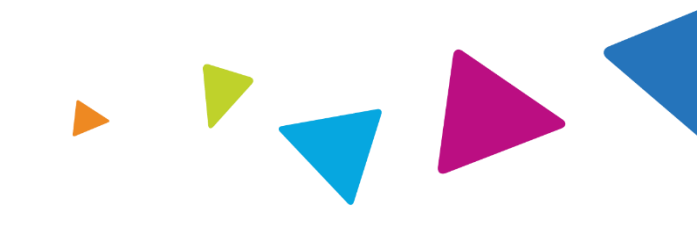

The information presented in this presentation is confidential and expected to be used solely in support of the delivery of services to Fidelis Care members. By receipt of this presentation, each recipient agrees that the information contained herein will be kept confidential and that the information will not be photocopied, reproduced, or distributed to or disclosed to others at any time without the prior written consent of Fidelis Care and Evolent Health, LLC.

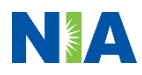

# Thank You!

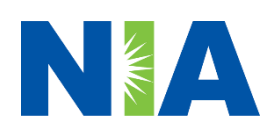